Euskaraz / Castellano

## Argibideak GRAL ADDI-ra igotzeko

- 1. Web orrialde honetan sartu: http://academico.ehu.eus/
- 2. Hizkuntza. Hizkuntza aukeratu, goian eskubira, SARTU BAINO LEHEN. Behin sartuta ezingo duzu hizkuntza aldatu.
- 3. "Nire Kontua -Sartu" atalean.

| Universidad<br>País Vasco Unibertsitatea | Barnean erabiltzeko                                                                                                    |                       |        | a     |
|------------------------------------------|----------------------------------------------------------------------------------------------------|-----------------------|--------|-------|
| Hasiera                                  |                                                                                                    |                       |        |       |
|                                          | DSpace Repository<br>DSpace is a digital service that collects, preserves, and distributes digital material. Repositories are important tools for preserving<br>an organization's legacy; they facilitate digital preservation and scholarly communication. | Zerrendatu<br>arabera | honako | honen |
|                                          | Komunitateak<br>Aukeratu komunitate bat zure bildumak bistaratzeko<br>• <u>Gradu Amaierako Lanak</u><br>• <u>Master Amaierako Lanak</u>                                                                                                    | Nire kontua<br>Sartu  |        |       |

4. Identifikatzeko LDAP-aren bidezko baimentzea erabili soilik. LDP erabiltzailea eta gakoa (beti EHUko posta elektronikoan sartzeko edo GAURen sartzeko erabiltzen dituzun datuak). Sartu

| Universidad<br>del País Vasco Universita                                                                                          | Barnean erabiltzeko |                       |
|----------------------------------------------------------------------------------------------------|---------------------|-----------------------|
| <u>Sarbide-metodo bat aukeratu</u><br>Sarbide-metodo a:<br><u>LDAP-aren bidezko baimentzea</u><br>Pasahitzaren bidezko baimentzea |                     | Zerrendatu<br>arabera |
|                                                                                                    |                     | Nire kontua<br>Sartu  |

5. Identifikatu ondoren, **Bidalketak & Ian-fluxuaren atazak** agertzen da. LANAREN IZENBURUAren gainean klikatu.

| Universitad<br>del País Vasco<br>Universitatea |                                | Barne   | an erabiltzeko |  |
|------------------------------------------------|--------------------------------|---------|----------------|--|
| $\underline{Hasiera} \to Bidalketak$           | Profila Usuario Prueba   liten |         |                |  |
|                                                | Bidalketak & lan-fluxuaren     | atazak  |                |  |
|                                                | Izenburua                      | Bilduma | Igorlea        |  |

FAKULTATEAREN IZENA posta elektronikoa:Usuario Prueba

LANAREN IZENBURUA

- 6. Pantaia horretan ez ezer ikutu eta zuzenean BETE klikatu:
- 7. Zure lana erdi deskribatuta dago eta **osatu** behar duzu falta den informazioa. **Prozesu** hau hasi ondoren ezinezkoa da hizkuntzaz aldatzea, datu guztiak ezabatuko liratekeerako.
  - a. **Hautabidezko Izenburu:** beste hizkuntza batean ere ezarri nahi baduzu
  - b. **Hizkuntza**: zein hizkuntzatan egin den lana.
  - c. **Deskriptoreak**: Lana deskribatzen duten 3-4 hitz gako. Hitz bakoitza banan-banan sartu eta horretarako erabili Add.
  - d. **Laburpena**: laneran laburpena. Beste hizkuntzetan ere, laburpena sartu nahi baduzu, erabili Add.
- 8. Lana deskribatu ondoren, Hurrengoa klikatu eta lehen pdf fitxategia bidali behar da.

Igo fitxategia(k) Behar bezain beste fitxtegi igo daitezke

- a. Examinar eta igo fitxategia
- b. Fitxategiaren deskribapena: Fitxategi bakoitzari buruzko deskribapen laburra idatz daiteke (Sarbidea – Memoria- etabar). Fitxategien izenak laburrak eta zuri gabekoak izan behar dira.
- c. Errepikatu ekintza hau igo behar dituzun fitxategi bakoitzarekin
- d. Bukatzeko <mark>Hurrengoa</mark>
- 9. Datu guztiak egiaztatzea. Zuzen baldin badaude, hurrengoa sakatu.
- 10. Banaketa Baimena eta amaiera
  - a. Eman baimena klikatu. Derrigorrezkoa
  - b. Bidalketa amaitu klikatu.

AMAITU DUZU!!

## Guía para completar el TFG en ADDI Académico

- 1. IR a página http://academico.ehu.eus/
- 2. El **idioma**. En la parte derecha superior, puedes <mark>elegir el idioma</mark>. Una vez que entres no podrás cambiar el idioma, **HAZLO ANTES DE ENTRAR**
- 3. Clica cuenta-Acceder.
- 4. Para identificarte, utiliza EXCLUSIVAMENTE Autenticación mediante LDAP.

<mark>Usuario y contraseña LDAP</mark> (datos que usas para el correo IKASLE o el acceso a GAUR). <mark>Clica Acceder</mark>

| Universidad<br>del País Vasco<br>Unibertsitatea                                                                                       | Uso Interno |
|----------------------------------------------------------------------------------------------------|-------------|
| <u>Inicio</u> → Escoger nombre de usuario                                                                                             |             |
| Escoger un método de acceso<br>Acceso mediante:<br>• <u>Autenticación mediante LDAP</u><br>• <u>Autenticación mediante contraseña</u> | D           |

5. Aparece la pantalla de **Envíos &tareas del flujo de trabajo**.

| Universidad<br>el Pais Vasco<br>Universidad<br>Universidade<br>Universidade<br>Universidade |  |                | Perfil.Usuario Prueba   Logo | Uso Interno                        |
|---------------------------------------------------------------------------------------------|--|----------------|------------------------------|------------------------------------|
| Envíos & tareas del flujo de trabajo                                                        |  |                |                              |                                    |
|                                                                                             |  | Título         | Colección                    | Remitente                          |
|                                                                                             |  | TITULO DEL TFG | NOMBRE CENTRO                | correo electrónico: Usuario Prueba |

Clica **sobre el enlace** que hay en\_**TÍTULO DEL TFG** 

- 6. Clica en el botón "Completar" (no tocar nada más en esa pantalla)
- 7. Aparecen datos decriptivos del trabajo. AHORA SÍ, Es necesario completarlos.
  - a. Título alternativo: Si deseas que aparezca también en otro idioma.
  - b. Idioma: En el que se ha realizado el trabajo
  - c. Descriptores: 3 o 4 palabras claves que identifiquen el trabajo en una búsqueda. Cada palabra, de una en una, utilizando la opción Add.
  - d. Resumen del TFG: Sinopsis del contenido del trabajo. Si quieres realizar el resumen, también, en otros idiomas, utiliza la opción Add.

8. Cuando acabes el resumen, pulsa el botón "Siguiente" para iniciar el envío de fichero.

Subir fichero(s) Puedes subir todos los ficheros que necesites.

a. Pulsa Examinar y sube el documento (abrir)

b. **Descripción del fichero**: Introduce Nombre del fichero, que sea corto y sin blancos. Puedes describir qué contenido tiene (Memoria, Anexos, etc.)

c. Realiza esta acción **tantas veces como ficheros** tengas que subir.

- d. Cuando acabes, pulsa el botón Siguiente
- 9. Revisar envío, comprobar que todo lo anterior es correcto y pulsar Siguiente.

10. Para terminar el proceso, el programa pedirá la aceptación de la licencia. Licencia de distribución:

- a. Clicar Conceder Licencia Obligatorio
- b. Clicar Completar el envío
- 11. Enhorabuena! Aparece Envío completado